# Aurora MySQL Hands-on Lab Manual – Version 2.1

This hands-on lab manual will cover following tasks and procedure:

- ✓ Create Aurora MySQL DB Cluster
- ✓ Modify security group to allow access to the Aurora MySQL DB instance from your computer
- ✓ Load data from S3 into Aurora MySQL database
- ✓ **Create read replica** instance & access table
- ✓ **Database copy** using Aurora "Clone" feature
- ✓ Perform DML query on primary DB and validate data on primary and cloned DB copy

Note:

AWS Region: Use AWS region (us-west-2) to perform all activities in this Lab.

Create an Amazon Aurora MySQL Database Cluster using db.t2.small instance type

Create an IAM policy to grant access to the lab S3 bucket resources

- 1. Open the IAM Management Console.
- 2. In the navigation pane, choose **Policies**.
- 3. Choose Create policy.
- 4. In the create policy screen, select JSON tab.
- 5. Copy and paste the following replacing the existing contents.

"Version": "2012-10-17", "Statement": [ { "Sid": "VisualEditor0", "Effect": "Allow", "Action": [ "s3:ListBucket", "s3:GetBucketPolicy", "s3:GetObject" ], "Resource": [ "arn:aws:s3:::aurora-lab-loft/\*" 1 } 1 }

- 6. Choose **Review policy**.
- 7. In the Review Policy Screen, Set the name of the IAM policy to *aurora-lab-s3-policy*
- 8. Choose **Create policy**.

Create an IAM role to allow Amazon Aurora to access AWS S3

- 1. Open the <u>IAM console</u>.
- 2. In the navigation pane, choose **Roles**.
- 3. Choose Create role.
- 4. Under AWS service, choose RDS.
- 5. Under Select your use case, choose RDS CloudHSM and Directory Service.
- 6. Choose Next: Permissions.
- 7. Choose Next: Review.
- 8. Set **Role Name** to *aurora-lab-s3-role*
- 9. Choose Create Role.
- 10. In the navigation pane, choose **Roles**.
- 11. In the Search field, enter aurora-lab-s3-role, and click the role when it appears in the list.
- 12. On the **Permissions** tab, detach the following default roles from the policy:

AmazonRDSDirectoryServiceAccess

RDSCloudHsmAuthorizationRole

To detach a role, click the **X** associated with the role on the right, and then click **Detach**.

- 13. On the **Permissions** tab, choose **Attach policy**.
- 14. On the Attach policy page, enter *aurora-lab-s3-policy* in the Search field.
- 15. When it appears in the list, select the policy
- 16. Choose Attach policy.
- 17. Click *aurora-lab-s3-role* again.
- 18. Copy the Role ARN and save it to your notepad. You are going to need this at a later step.

#### Create Cluster parameter group

- 1. Sign in to the AWS Management Console and open the Amazon RDS console at <a href="https://console.aws.amazon.com/rds/">https://console.aws.amazon.com/rds/</a>
- 2. In the top-right corner of the AWS Management Console, select US West (Oregon) region.
- 3. In the navigation pane, choose Parameter groups.
- 4. Choose **Create parameter group**.

The Create parameter group window appears.

5. Select the following values.

| Parameter group family | aurora-mysql5.7            |
|------------------------|----------------------------|
| Туре                   | DB Cluster Parameter Group |
| Group name             | aurora-lab-cluster-pg      |
| Description            | aurora-lab-cluster-pg      |
|                        |                            |

6. Choose Create.

#### Modify Cluster parameter group

- 1. Sign in to the AWS Management Console and open the Amazon RDS console at <u>https://console.aws.amazon.com/rds/</u>.
- 2. In the top-right corner of the AWS Management Console, select US West (Oregon) region.
- 3. In the navigation pane, choose **Parameter groups**.
- 4. In the list, select *aurora-lab-cluster-pg* parameter group.
- 5. Choose **Parameter group actions**, and then choose **Edit**.
- 6. Enter *aurora\_load\_from\_s3\_role* in the "Filter parameters" field
- 7. Paste the IAM role ARN value that you had copied in the previous step in the Values field for the parameter.
- 8. Choose Save changes.

# Create Amazon Aurora MySQL database cluster

- 1. Sign in to the AWS Management Console and open the Amazon RDS console at <u>https://console.aws.amazon.com/rds/</u>.
- 2. In the top-right corner of the AWS Management Console, select US West (Oregon) region.
- 3. In the navigation pane, choose **Instances**.
- 4. Choose **Create database** to start the Create database wizard. The wizard opens on the **Select engine** page.
- 5. On the **Select Engine** page, choose Amazon Aurora under Engine Options and then choose MySQL 5.7-compatible under edition.
- 6. Choose Next
- 7. Choose the following DB cluster specifications:

| Instance Size:          | t2.small            |
|-------------------------|---------------------|
| Multi-AZ deployment:    | No                  |
| DB Instance Identifier: | aurora-lab-instance |
| Master username:        | rdsmaster           |
| Master password:        | Welcome123          |

- 8. Choose Next
- 9. Choose the following DB cluster specifications in Configure advanced settings screen.

| VPC:                        | Use the default VPC             |
|-----------------------------|---------------------------------|
| Subnet group:               | default                         |
| Public Accessibility:       | Yes (should be OK for this lab) |
| Availability Zone:          | No preference                   |
| VPC Security Group:         | Create new VPC security group   |
|                             |                                 |
| DB Cluster Identifier:      | aurora-lab-cluster              |
| Database Name:              | auroralabdb                     |
| Database Port:              | 3306                            |
| DB parameter group:         | default.aurora-mysql5.7         |
| DB cluster parameter group: | aurora-lab-cluster-pg           |
| Encryption:                 | Disable encryption              |
| Failover Priority           | No preference                   |
| Backup                      | 1 day                           |
| -                           | -                               |

Enhanced Monitoring Log exports Maintenance Enable deletion protection Disable enhanced monitoring Leave it at defaults Leave it at defaults Uncheck the box

10. Choose Create database

## Find the Aurora Cluster endpoints

- 1. Sign in to the AWS Management Console and open the Amazon RDS console at <u>https://console.aws.amazon.com/rds/</u>.
- 2. In the top-right corner of the AWS Management Console, select US West (Oregon) region.
- 3. In the navigation pane, choose Clusters
- 4. Click the name of your cluster which is *aurora-lab-cluster*
- 5. Copy/Paste the Cluster and Reader endpoints in your notepad. You will need them later.

| DB cluster<br>aurora-lab-cluster ( available ) | l  |
|------------------------------------------------|----|
| DB cluster role                                | l  |
| master                                         | I  |
| Cluster endpoint                               |    |
| .us-west-z.rus.amazonaws.com                   |    |
| Reader endpoint                                |    |
| aurora-lab-cluster.cluster-ro-                 |    |
|                                                | d. |

# **Explainer Notes**

By default, Aurora Reader endpoint will point to the writer DB instance when you create an Aurora cluster with the Multi AZ deployment option disabled. When you add a read replica later, the reader endpoint will automatically use read replica for all read only queries.

# Grant database access from your computer

Validating the DB connection

Verify you can access Aurora MySQL cluster from your computer using the master username

\$ mysql -h <aurora cluster endpoint> -u rdsmaster -p

Enter password: <Enter the password you supplied during set up of the Aurora Cluster>

mysql>

To exit from the "mysql>" prompt, use CTRL-D

If the above works, you can skip the following step.

Modify VPC Security group to allow access from your computer

- 1. Sign in to the AWS Management Console and open the Amazon RDS console at <u>https://console.aws.amazon.com/rds/</u>.
- 2. In the top-right corner of the AWS Management Console, select US West (Oregon) region.
- 3. In the navigation pane, choose Clusters
- 4. Click the name of your Aurora Cluster which is *aurora-lab-cluster*
- 5. Under "DB Cluster Members", click on your aurora writer instance.
- 6. Under "Security group rules", click on the name of the security group
- 7. Choose Inbound Rules.
- 8. Choose Edit.
- 9. Select Type=> MYSQL/Aurora, Source=> Anywhere. (This should okay for this lab)
- 10. Choose Save

Now revisit the previous step to verify connection to the Aurora DB cluster is working from your computer.

# Load data from S3 into Aurora MySQL database

Associating an IAM Role with an Amazon Aurora MySQL DB Cluster

- 1. Sign in to the AWS Management Console and open the Amazon RDS console at <u>https://console.aws.amazon.com/rds/</u>.
- 2. In the top-right corner of the AWS Management Console, select US West (Oregon) region.
- 3. In the navigation pane, choose Clusters
- 4. Select your aurora cluster, which is *aurora-lab-cluster*, and click Actions drop down.
- 5. Choose Manage IAM roles.

| Amazon RDS ×                      | RDS > Clusters                                | 3 Click here                                    |
|-----------------------------------|-----------------------------------------------|-------------------------------------------------|
| Dashboard 1 Click here            | Clusters (2)                                  | 4 Click here C Actions ▼ Launch DB instance     |
| Instances<br>Clusters             | Q Filter clusters                             | Add Auto Scaling policy 1 > @<br>Modify cluster |
| Performance Insights<br>Snapshots | DB cluster identifier 2 Choose Aurora Cluster | ▲ Engine ▼ Status ▲ Manage IAM roles            |
| Reserved instances                | o aurora-                                     | Aurora MySQL 🕑 available Upgrade now ne         |

- 6. In **Manage IAM roles**, choose *aurora-lab-s3-role* to associate with your DB cluster from **Add IAM** roles to this cluster.
- 7. Choose Add role.
- 8. Choose Done.

| RDS > Clusters > Manage IAM roles<br>Manage IAM roles    |            |
|----------------------------------------------------------|------------|
| Manage IAM roles                                         | Refresh    |
| Add IAM roles to this cluster Info<br>aurora-lab-s3-role | ▼ Add role |

#### Data load into Aurora MySQL database

#### **Connect to Aurora cluster end-point:**

\$ mysql -h <aurora cluster endpoint> -u rdsmaster -p Enter password: <Enter the password you supplied during set up of the Aurora Cluster>

#### Create a landsat database:

mysql> CREATE DATABASE landsat; mysql> USE landsat;

#### Create the scene\_list table:

CREATE TABLE `scene\_list` ( `entityId` varchar(64) DEFAULT NULL, `acquisitionDate` datetime DEFAULT NULL, `cloudCover` decimal(5,2) DEFAULT NULL, `processingLevel` varchar(8) DEFAULT NULL, `path` int(11) DEFAULT NULL, `row` int(11) DEFAULT NULL, `min\_lat` decimal(8,5) DEFAULT NULL, `min\_lon` decimal(8,5) DEFAULT NULL, `max\_lat` decimal(8,5) DEFAULT NULL, `max\_lon` decimal(8,5) DEFAULT NULL, `download\_url` varchar(128) DEFAULT NULL);

#### Validate IAM S3 role settings parameter (output should look similar to the following)

mysql> show variables like 'aurora\_load\_from\_s3\_role'; +------+ | Variable\_name | Value | +------+ | aurora\_load\_from\_s3\_role | arn:aws:iam::<AWS Account #>:role/aurora-lab-s3-role | +-----+ 1 row in set (0.01 sec)

#### Load landsat data into scene\_list table:

```
mysql> LOAD DATA FROM S3 's3://aurora-lab-loft/scene_list' INTO TABLE
scene list FIELDS TERMINATED BY ',';
```

Above command takes about a minute to load

#### Run SQL query against scene\_list table:

```
mysql> select count(*) from scene_list;
mysql> select * from scene_list limit 5;
```

#### Create a read replica

**Create a new Read replica** called "*aurora-lab-instance-rr*" within the same region. Use same security group as used in your writer Aurora DB instance.

To create new read replica:

- 1. Sign in to the AWS Management Console and open the Amazon RDS console at https://console.aws.amazon.com/rds/.
- 2. In the top-right corner of the AWS Management Console, select US West (Oregon) region.
- 3. In the navigation pane, choose **Instances**.
- 4. Choose *aurora-lab-instance* MySQL DB instance and choose **Create Aurora read replica** from **Instance actions**.
- 5. Choose the following DB cluster specifications:

| Availability Zone      | No preference                  |
|------------------------|--------------------------------|
| Publicly accessible    | Yes                            |
| Encryption             | Disable encryption             |
| DB instance class      | db.t2.small                    |
| Aurora replica source  | leave it at default            |
| DB instance identifier | aurora-lab-instance <b>-rr</b> |
| Failover               | No preference                  |
| DB parameter group     | default.aurora-mysql5.7        |
| Monitoring             | Disable enhanced monitoring    |
| Maintenance            | Yes                            |
|                        |                                |

6. Choose Create Aurora replica

Wait for the Status of the replica to be available.

#### Validating read replica

#### Use Aurora Reader endpoint to run a SELECT query:

\$ mysql -h <Aurora reader endpoint> -u rdsmaster -p

mysql> use landsat;

mysql> select count(\*) from scene\_list;

# Create a database copy by using Clone feature

- 1. Sign in to the AWS Management Console and open the Amazon RDS console at <a href="https://console.aws.amazon.com/rds/">https://console.aws.amazon.com/rds/</a>.
- 2. In the top-right corner of the AWS Management Console, select US West (Oregon) region.
- 3. In the navigation pane, choose Instances.
- 4. Choose *aurora-lab-instance* MySQL DB instance and choose **Create clone** from **Instance actions**.
- 5. On the **Create Clone** page, type *aurora-lab-instance-clone* for the primary instance of the clone DB cluster as the **DB instance identifier**.
- 6. Leave all the other options at default.
- 7. Choose Create Clone.
- 8. In the navigation pane, choose **Clusters**.
- 9. Click the cloned aurora DB cluster which is *aurora-lab-instance-clone-cluster*
- 10. Copy/Paste the Cluster endpoints in your notepad. You will need it the next section.
- 11. In the navigation pane, choose Instances
- 12. Wait for *aurora-lab-instance-clone* instance status to be available.

# Perform DML query on primary DB and validate data on primary and cloned DB copy

Connect to primary MySQL database using Aurora cluster end-point & run the following delete query.

\$ mysql -h <aurora cluster endpoint> -u <username> -p

mysql> use landsat;

mysql> select count(\*) from scene\_list;

+----+ | count(\*) |

+----+

| 1059757 |

+----+

mysql> delete from scene\_list limit 25; Query OK, 25 rows affected (0.01 sec)

mysql> select count(\*) from scene\_list;

+----+ | count(\*) | +----+ | 1059732 | +----+

Connect to cloned MySQL database & validate number of table rows:

\$ mysql -h <cloned aurora cluster endpoint> -u<username> -p

mysql> use landsat;

mysql> select count(\*) from scene\_list;

+----+ | count(\*) | +----+ | 1059757 |

· +----+